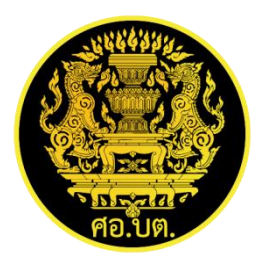

## คู่มือการใช้งาน สำหรับผู้ใช้งานทั่วไป ระบบลงทะเบียนเข้าร่วมโครงการออนไลน์

(programs.sbpac.go.th) เวอร์ชั่น ๑.๑

กลุ่มบริหารเทคโนโลยีและสารสนเทศ กองบริหารยุทธศาสตร์การพัฒนาจังหวัดชายแดนภาคใต้ ๑. เว็ปไซด์ programs.sbpac.go.th

| ศอ.บต.   ระบบเ | จงทะเบียนเข้าร่วมโครงการ |              |             | 🔒 หน้าแรก | ເข້າສູ່รະນນ(ผູ້ดูແລ) |
|----------------|--------------------------|--------------|-------------|-----------|----------------------|
|                | รายชื่อโครงการ           |              |             |           |                      |
|                |                          | เดือกโครงการ | - เด็อก - 🔻 |           |                      |
|                |                          |              |             |           |                      |
|                |                          |              |             |           |                      |
|                |                          |              |             |           |                      |
|                |                          |              |             |           |                      |

๒. เลือกโครงการและ ตรวจสอบรายละเอียดโครงการที่จะลงทะเบียน

| ศอ.บต.   ระบบเ | ลงทะเบียนเข้าร่วมโครงการ                                                                                                    |                                                                                                    |   | 🔒 หน้าแรก | ເข້າສູ່ຮະນນ(ຜູ້ທູແລ) |
|----------------|----------------------------------------------------------------------------------------------------|----------------------------------------------------------------------------------------------------|---|-----------|----------------------|
|                | รายชื่อโครงการ                                                                                                    |                                                                                                    |   |           |                      |
|                | เลือกโครงการ                                                                                                    | ทดสอบ5                                                                                                    | × |           |                      |
|                | 2ชื่ <b>อ โครงการ</b><br>รุ่นที่ : <u>3</u> / <u>2562</u> ระหว่<br>สถานที่จัดโครงการ :<br>อำเภอ : <u>ทุ่งศรีอุดม</u> จัง<br>จำนวนผู้เข้าร่วมโครงศ<br>เริ่มลงทะเบียนวันที่ : (<br>ลงทะเบียนสุดท้ายวัน | : <u>ทดสอบ5</u><br>กงวันที่ : <u>16-08-2562</u> ถึง <u>23-08-2562</u><br>ภาวอังคาร<br>เหวัด : อ <u>ุมธราชธานี</u><br>เทร : 2 <u>0</u><br><u>01-08-2562</u><br>ที่ <u>11-09-2562</u><br>เข้าร่วมโครงการ |   |           |                      |
|                |                                                                                                    |                                                                                                    |   |           |                      |

๓. ตรวจสอบสถานะการลงทะเบียนด้วยเลขบัตรประชาชน

| ศอ.บด.   ระบบลงทะเบียนเข้าร่วมโครงการ |                                                     |                | 🔒 หน้าแรก | ເข້າສູ່รະນນ(ຜູ້ທູແລ) |
|---------------------------------------|-----------------------------------------------------|----------------|-----------|----------------------|
|                                       | ลงทะเบียนโครงการ "ทดสอบ5"                           |                |           |                      |
|                                       | ลงทะเบียนโครงการ "ทดสอบ5"<br>เลขบัดรประจำดัวประชาชน |                |           |                      |
|                                       |                                                     | ดรวจสอบเลขบัดร |           |                      |
|                                       |                                                     |                |           |                      |

๓.๑. กรณีไม่เคยลงทะเบียนระบบ ต้องกรอกข้อมูลข้อมูลส่วนบุคคลก่อนลงทะเบียนเข้าร่วมโครงการ เมื่อกรอกข้อมูลครบถ้วนระบบจะพากลับไปหน้าหลัก (ข้อ ๑.)

| ศอ.บต.   ระบบลงทะเบียนเข้าร่วมโครงการ                                               | 🏦 หน้าแรก เข้าสู่ระบบ(ผู้ดูแล) |                                      |
|-------------------------------------------------------------------------------------|--------------------------------|--------------------------------------|
| ลงทะเบียน ข้อมูลบุตคล                                                               |                                |                                      |
| ** กรุณากรอกข่อมูลไห้ "ครบทุกข่อง"<br>** ข่องไหนไม่มีข่อมูลไห้ได้ เครื่องหมายชิด(-) |                                |                                      |
| 1. ข้อมูลส่วนตัว                                                                    |                                |                                      |
| ตำนำหน้า 🦳 เลือก 🔻                                                                  | ชื่อ                           | นามยกุล                              |
| ศาน่าหน้า<br>(อังกฤษ)                                                               | ชื่อ<br>(อังกฤษ)               | นามสกุล<br>(อังกฤษ)                  |
| ชื่อเล่น กรุ๊ปเลือด                                                                 | - เลือก 🔹 เพศ - เลือก          | <ul> <li>ศาสนา – เลือก – </li> </ul> |
| เลขบัตรประชาชน                                                                      | วัน-เดือน-ปี เกิด              | <b>ดูม</b> ิลำเนาเดิมจังหวัด เลือก 🔻 |
| ที่อยู่ปัจจุบันที่สามารถติดต่อได้ เลชที่                                            | หมู่ที่ ชอบ                    | กบน                                  |
| รังหวัด – เลือก ▼ อำเภอ                                                             | เลือก เลือก                    | * รหัส<br>ไปรมณีย์                   |
| หมายเลขโทรศัพท์มือถือ                                                               | ID Line                        | E-mail                               |
| สำเร็จการศึกษาสูงสุดระดับ เล็อก                                                     | * สาชา                         | สถาบัน                               |
| 2. ข้อมูลการรับราชการ                                                               |                                |                                      |
| ประเภท – เลือก *<br>ข้าราชการ                                                       | ต่าแหน่ง                       | ระดับ                                |
| ชื่อหน่วยงาน                                                                        | กรม                            | กระหรวง                              |
| ที่ตั้งหน่วยงาน เลซที่ ชอย                                                          | กนน                            |                                      |

๓.๒. กรณีกรอกข้อมูลส่วนบุคคลแล้ว สามารถกรอกข้อมูลรายละเอียดการเข้าร่วมโครงการ (กรุณาตรวจสอบ ชื่อ-สกุล และหน่วยงาน)

| ศอ.บด.   ระบบ | ลงทะเบียนเข้าร่วมโครงการ                                | 🕈 หน้าแรก เข้าสู่ร                                | ະນາ(ຜູ້ຄຸແລ) |
|---------------|---------------------------------------------------------|---------------------------------------------------|--------------|
|               | ลงทะเบียนโครงการ "ทศสอบ5"                               |                                                   |              |
|               | ลงทะเบียนโครงการ "ทดสอบ5"<br>เลขบัตรประจำตัวประชาชน     |                                                   |              |
|               | เลขบัตรประจำดัวประชาชน                                  | 917/WADLASSOF                                     |              |
|               | ชื่อ-ตกุล                                               | พาย 12312 3123                                    |              |
|               | หมวยงาม<br>สุขภาพร่างกาย 🗏 แข้                          | าะเง<br>อิงแรง การะตั้งตรรภ์ มีโรดประจำตัว (ระบุ) |              |
|               | อาหารที่รับประหาน                                       | iåan 🔻                                            |              |
|               | ±น เดเสมหายารวมเดรงการ<br>บุตคลที่ติดกต่อใต้กรณีจุกเฉิน |                                                   |              |
|               | ความสัมพันธ์                                            | าณายเลขโพรทัพร์                                   |              |
|               |                                                         |                                                   |              |

เมื่อลงทะเบียนสำเสร็จ จะปรากฏข้อความสีเขียว "เลขบัตรประชาชน [เลขบัตรประชาชน] ลงทะเบียน โครงการ [ชื่อโครงการ] สำเร็จ"

|  | ผลการลงหนปัตบโครงการ                                        |  |
|--|-------------------------------------------------------------|--|
|  | เลขบัตรประชาชน 1111111111111 ลงหะเบียนโครงการ หดสอบ5 สำเร็จ |  |
|  | กลับหน้าหลัก                                                |  |
|  |                                                             |  |

๓.๓. กรณีเคยลงทะเบียนเข้าร่วมโครงการแล้ว จะปรากฏข้อความสีเขียว "เลขบัตรประชาชน [เลขบัตร ประชาชน] ได้ลงทะเบียนโครงการ [ชื่อโครงการ] แล้วเมื่อวันที่ [วัน-เดือน-ปี] [เวลาที่ลงทะเบียน]"

|  | ผลการฉองพะเบียนโครงการ ทดสอบ5                                                                |  |  |
|--|----------------------------------------------------------------------------------------------|--|--|
|  | เลขบัตรประชาชน 11111111111111 ได้ลงทะเมียนโครงการ ทดสอบ5 แล้วเมื่อวันที่ 10-09-2562 10:17:14 |  |  |
|  | กลับหน้าหลัก                                                                                 |  |  |
|  |                                                                                              |  |  |